## Opgave

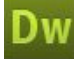

## Upload

## Opgavebeskrivelse

Det er udmærket at prøve denne procedure mere end én gang, men hvorvidt du skal uploade alle dine opgaver til en webserver, aftales med din underviser. I dette eksempel vil vi uploade opgaven PopUp vinduer.

I filemanager ses alle de filer, der hører til sitet. Hvis der mangler nogle billeder eller filer, vil sitet ikke vises korrekt på internettet. Klik på det lille symbol der forestiller et han-og hunstik for at skabe forbindelse til webserveren.

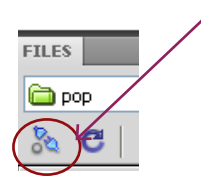

Når du klikker på symbolet for forbindelse til webserveren, kommer du tilbage til opsætningsmenuen. Klik på det lille + for at at åbne vinduet hvor indstillingerne kan foretages

| Site<br>Servers<br>Version Control<br>Advanced Settings | * | Here you'll sele<br>for this dialog b<br>administrator.<br>Note: You do not<br>only need to defin<br>pages. | Here you'll select the server that will host your pages on the web. The settings<br>for this dialog box come from your Internet Service Provider (ISP) or your web<br>administrator.<br>Wate: You do not need to complete this step to begin working on your Dreamweaver site. You<br>only need to define a remote server when you want to connect to the web and post your<br>pages. |            |                  |  |
|---------------------------------------------------------|---|----------------------------------------------------------------------------------------------------|----------------------------------------------------------------------------------------------------|------------|------------------|--|
|                                                         |   | Name                                                                                                    | Address                                                                                                    | Connection | Remote   Testing |  |
|                                                         |   | +-25                                                                                                    |                                                                                                    |            |                  |  |

|                 | Basic Advanced           |               |
|-----------------|--------------------------|---------------|
| Server Name:    | min server               | ] 🗸 👘 📋       |
| Connect using:  | FTP                      | ]             |
| FTP Address:    |                          | Port: 21      |
| Username:       |                          |               |
| Password:       |                          | <b>√</b> save |
|                 | Test                     |               |
| Root Directory: |                          | ]             |
| Web URL:        | http://webkursus.sde.dk/ | ]             |
| More Options    |                          |               |
| Help            | Save                     | Cancel        |

Udfyld felterne med de oplysninger du har fået af din underviser.

Vælg test for at kontrollere at oplysningerne er korrekte.

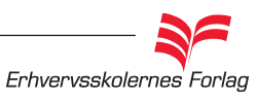

| FILES                    |             |
|--------------------------|-------------|
| 🚞 pop 💌 Loca             | l view 💌    |
| 🚴 C   🖟 🕆 🖄              | @ 2         |
| Local Files              | Size Typ    |
| 🗆 🚞 Site - pop (C:\Docum | Folde       |
| 🚊 🛁 🦳 html               | Folde       |
|                          | 1KB HTMI    |
|                          | 1KB HTMI    |
| 🖃 🧰 popgrafik            | Folde       |
| 🔛 lillegris.jpg          | 28KB JPG I  |
| 斗 storgris.jpg           | 160KB JPG I |
|                          |             |
| <                        | >           |
| Ready                    | Log         |

## Upload

Hvis oplysningerne er korrekte, vises denne dialogboks, og du kan vælge OK.

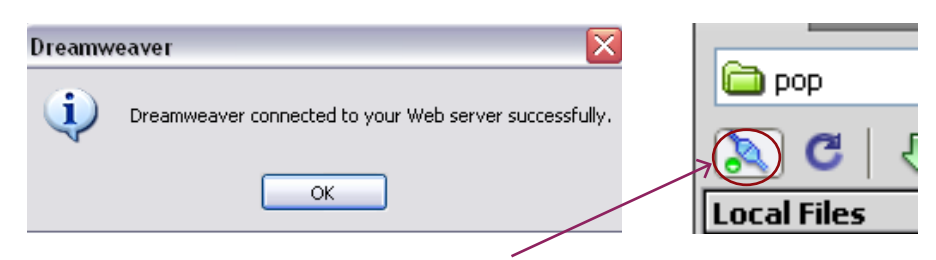

I filemanager kan du se, at "stikket nu er sat i".

| FILES                    | >>   ▼≣  |
|--------------------------|----------|
| 🛅 pop 🛛 🖌 Loca           | l view 🔽 |
| 🔊 C   5 🕆 🕅 ն            |          |
| Local Files              | Size Typ |
| 🖃 🗁 Site - pop (C:\Docum | Folde    |
| 🗄 🦾 html                 | Folde    |
|                          |          |

Vælg nu symbolet yderst til højre. Ved at klikke her, ser du webserveren i et todelt vindue sammen med dine lokale filer.

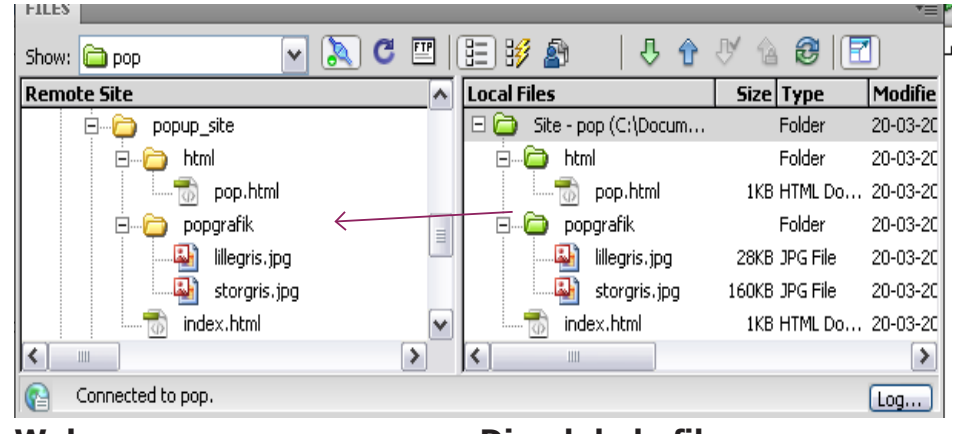

Webserveren

Dine lokale filer

På webserveren opretter du en mappe. Denne mappe bliver en del af navnet på din adresse på internettet, så husk: ikke æ,ø og å, mellemrum eller andre specialtegn. I eksemplet her har jeg kaldt mappen for popup\_site, og det er heri, alle filer skal ligge. De skal ligge i samme struktur, som da du oprettede dem i Dreamweaver.

Du uploader dine filer ved at trække dem fra det højre vindue til det venstre. Det er vigtigt, at strukturen i begge vinduer er ens. Hvis nogle filer bliver placeret i andre mapper, end hvor de hører til, vil dine links ikke længere virke.

Du lukker vinduet igen ved at klikke på symbolet, der også åbnede det.

Du kan nu se dit site på internettet.

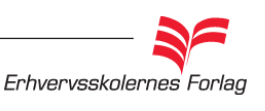